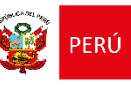

Ministerio de Educación

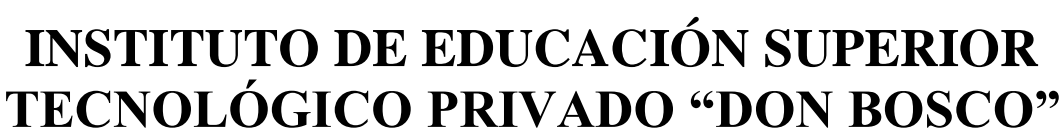

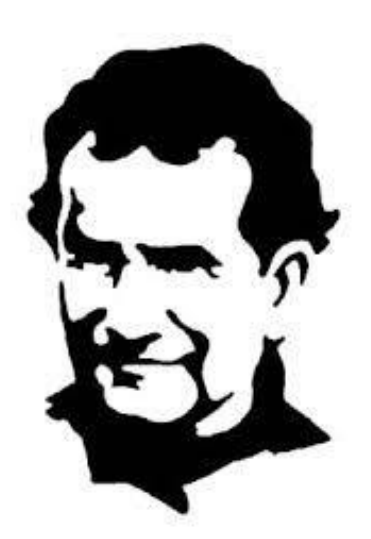

## MANUAL DE USO DE LA PLATAFORMA EDUCATIVA "CAMPUS VIRTUAL TECNOLÓGICO DON BOSCO"

# ESTUDIANTE

Versión 05

2025

CHACAS - ASUNCIÓN – ÁNCASH

## Contenido

| 1.  | FINALIDAD                                            |
|-----|------------------------------------------------------|
| 2.  | REFERENCIAS                                          |
| 3.  | DATOS DE LA INSTITUCIÓN                              |
| 4.  | ACERCA DE LA PLATAFORMA EDUCATIVA4                   |
| 5.  | ACCESO A LA PLATAFORMA EDUCATIVA4                    |
| 6.  | INGRESO A LA PLATAFORMA EDUCATIVA                    |
| 7.  | NORMAS DE PARTICIPACIÓN                              |
| 8.  | INTERFAZ DE LA PLATAFORMA EDUCATIVA                  |
| 9.  | EDICIÓN DE PERFIL                                    |
| 10. | NAVEGACIÓN EN EL CURSO11                             |
| 11. | CONTENIDO DEL CURSO                                  |
| 12. | SISTEMA DE CALIFICACIÓN16                            |
| 13. | HERRAMIENTAS DIGITALES18                             |
| 14. | ACTIVAR CORREO INSTITUCIONAL                         |
| 15. | CANAL DE YOUTUBE "OBRA EDUCATIVA DON BOSCO CHACAS"21 |
| 16. | SOPORTE TÉCNICO Y ASISTENCIA A ESTUDIANTES           |

## 1. FINALIDAD

El presente Manual de Uso de la Plataforma Educativa (MPE) "**Campus Virtual Tecnológico Don Bosco**" tiene la finalidad de ser una guía práctica para los estudiantes con relación al uso de herramientas, configuraciones, evaluaciones, seguimientos y demás actividades que dan soporte al desarrollo del servicio educativo del IESTP "DON BOSCO".

## 2. **REFERENCIAS**

- RVM\_N°\_177-2021-MINEDU, Orientaciones para el desarrollo del servicio educativo en los Centros de Educación Técnico – Productiva e Institutos y Escuelas de Educación Superior.
- RVM\_N°\_037- 2022- MINEDU, "Orientaciones para la implementación del retorno progresivo a la presencialidad y/o semipresencialidad del servicio educativo en los Centros de Educación Técnico - productiva e Institutos y Escuelas de Educación Superior, en el marco de la emergencia sanitaria por la COVID-19"
- Reglamento Institucional.
- Moodle Docs

## 3. DATOS DE LA INSTITUCIÓN

| Denominación       | : Instituto de Educación Superior Tecnológico Privado                                    |
|--------------------|------------------------------------------------------------------------------------------|
|                    | "Don Bosco"                                                                              |
| Autorización       | : R. M. N° 87 - 89 – ED                                                                  |
| Revalidación       | : R. D. N° 205-2005-ED y la R. D. N° 0239-2006-ED                                        |
| Código Modular     | : 1101674                                                                                |
| DRE                | : Ancash                                                                                 |
| Promotor           | : Parroquia "San Martín" Papa - Chacas                                                   |
| Dirección          | : Jr. Antonio Raimondi S/N, distrito de Chacas, Provincia de<br>Asunción, Región Áncash. |
| Teléfono           | : 968 636 764                                                                            |
| Correo electrónico | : tecnologico@donboscochacas.org                                                         |
| Web                | : https://donboscochacas.org/tecnologico/                                                |

## 4. ACERCA DE LA PLATAFORMA EDUCATIVA

La Plataforma Educativa "**Campus Virtual Tecnológico Don Bosco**" está basado en MOODLE (Modular Object Oriented Distance Learning Enviroment) y se implementa para dar soporte al desarrollo del servicio educativo de la Institución.

Es un espacio virtual que permite complementar el proceso enseñanza – aprendizaje por el cual, por un lado, los estudiantes cuentan con sus cursos académicos que contienen el material educativo, las guías de actividades, las evaluaciones y otros recursos que los docentes y la Unidad Académica consideren necesario. Por otro lado, la plataforma educativa es el medio por el cual los docentes pueden elaborar y gestionar sus cursos y contenidos académicos digitales como también, ser un espacio de interacción con los estudiantes mediante el uso de distintas herramientas. Por último, la plataforma educativa cumple también la función de monitoreo y seguimiento del proceso educativo y también es un medio donde es posible canalizar ciertos procesos académicos administrativos, brindar información y servicios a estudiantes.

Para garantizar el acceso adecuado a la plataforma educativa se necesita contar con los siguientes requerimientos mínimos:

- Para PC de escritorio: Procesador Pentium dual core, 1GB RAM, disco 200GB, sistema operativo Windows 7 en adelante o Linux 2.6 o Mac osx, deberá contar también con navegador de internet como por ejemplo; Microsoft Edge, Mozilla Firefox, Google Chrome, Safari.
- Para Teléfono móvil: smartphone con sistema Android 4.0 o superior, conectividad 3G o superior y navegador móvil como Google Chrome o Mobile Safari

## 5. ACCESO A LA PLATAFORMA EDUCATIVA

El acceso a la plataforma educativa "**Campus Virtual Tecnológico Don Bosco**" se realiza mediante un navegador web tales como Microsoft Edge, Mozilla Firefox, Google Chrome, u

otros por medio de una PC, Notebook, Tablet o Smart Phone que cuente con acceso a Internet.

El usuario puede acceder desde la web institucional o desde la dirección web de la plataforma educativa:

- Acceso desde la web institucional: <u>https://donboscochacas.org/tecnologico/</u>
  - Dar clic en el botón "CAMPUS VIRTUAL" donde te llevará a la página donde se aloja la plataforma educativa.

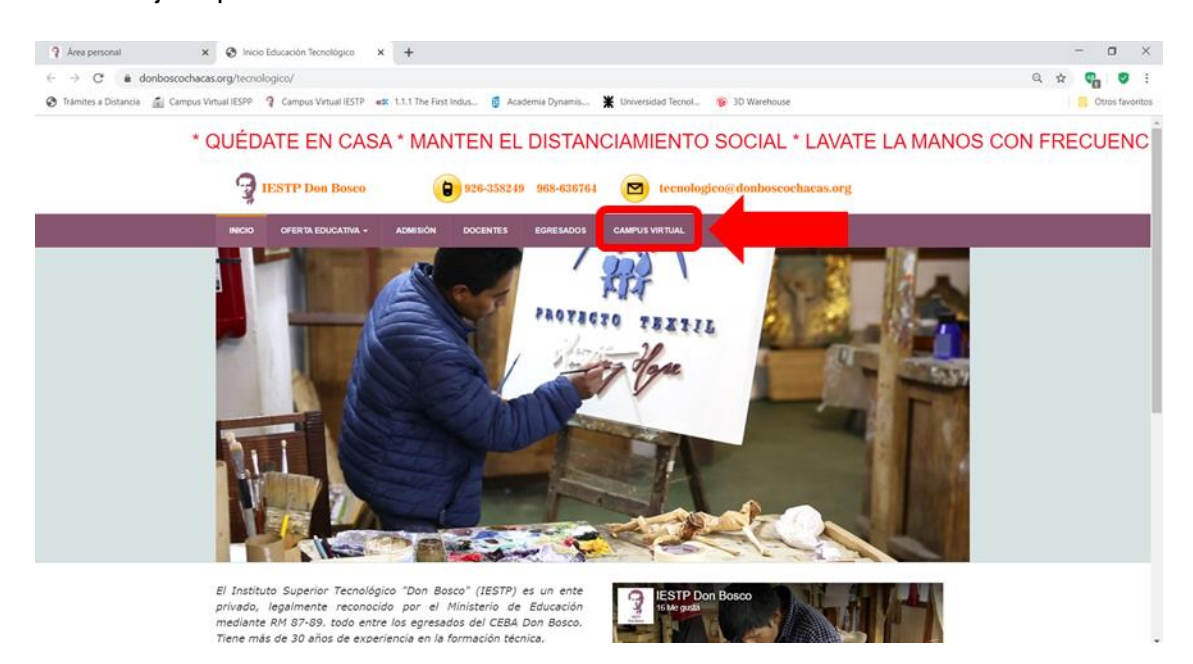

Figura 1: Acceso a la plataforma educativa desde la web institucional

#### • Acceso desde la Plataforma Educativa:

https://www.donboscochacas.org/campustecnologico/

En la web de la plataforma educativa se visualiza la página principal que se compone de la siguiente estructura:

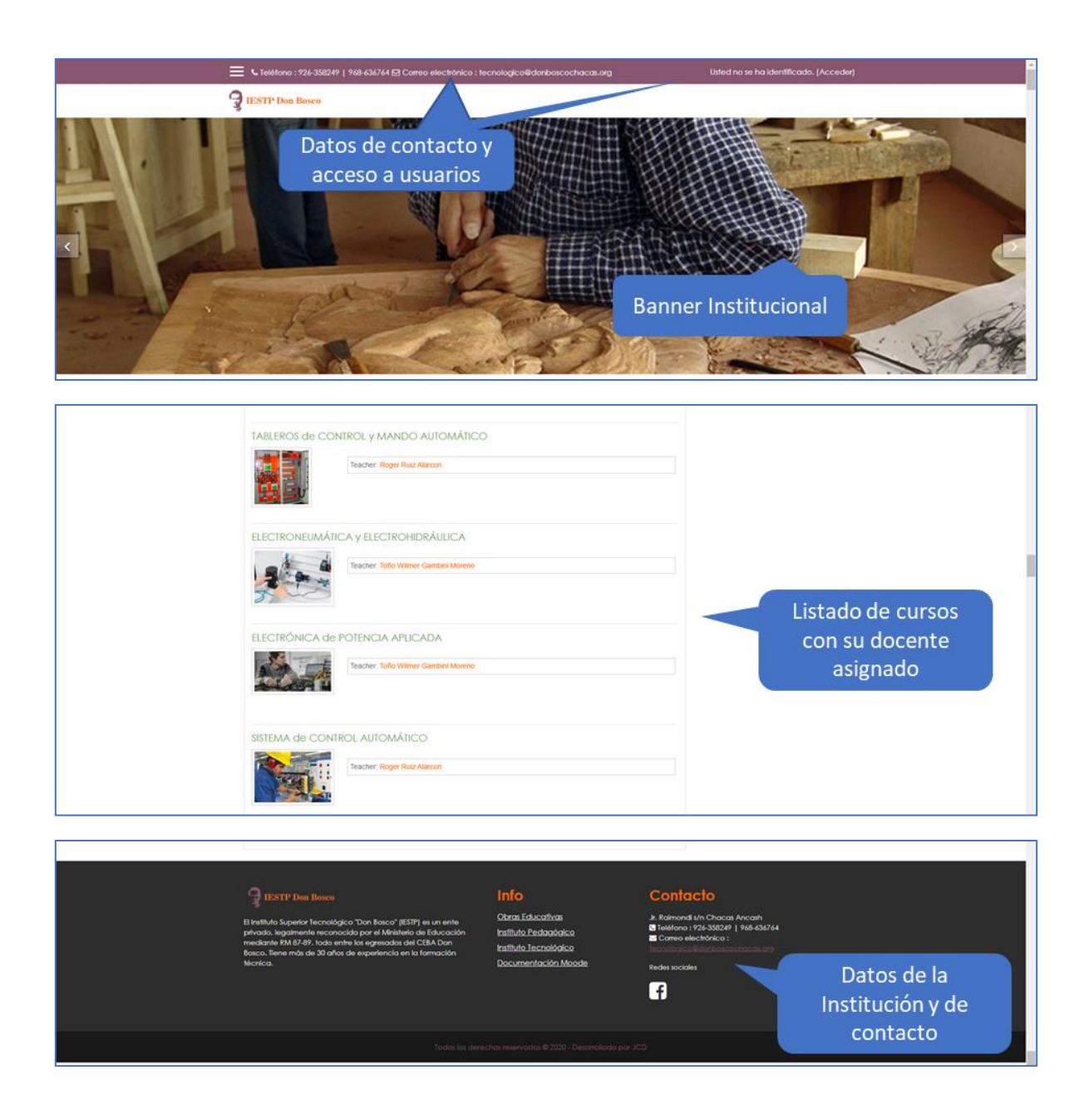

Figura 2: Estructura de la página principal de la plataforma educativa

## 6. INGRESO A LA PLATAFORMA EDUCATIVA

Al iniciar sesión, los estudiantes encontrarán un portal personalizado que les permitirá acceder a sus cursos, materiales de estudio, herramientas de colaboración y otros servicios institucionales, facilitando así su experiencia de aprendizaje.

 Para ingresar debe dar clic en el botón "Acceder" ubicado en el margen superior derecho

| ? Campus Virtual IESTP × +                                                    | - 0                                     |
|-------------------------------------------------------------------------------|-----------------------------------------|
| C S donboscochacas.org/campustecnologico/                                     | × 210                                   |
| n Teléfono : 968-636764 🖾 Correo electrónico : tecnologico@donboscochacas.org | Usted no se ha identificado. (Accorder) |
| g IESTP Don Bosco                                                             |                                         |
|                                                                               |                                         |
| Novedades del sitio                                                           | Aviso                                   |
| (Aún no se han publicado noticias.)                                           |                                         |
| Cursos disponibles                                                            | Menú principal                          |
| COSTOS Y PRESUPUESTOS                                                         | Novedades del sifio                     |
| Costos y<br>Preupuestos                                                       | Calendario                              |
| 510                                                                           | febrero 2025                            |
| PRACTICAS DE TALLADO                                                          | Daro Lun Mar Mié Jue Vie Sála           |
|                                                                               | 2 3 4 5 6 7 8                           |
| Teacher: Falmer Acuña Patricio                                                | 16 17 18 19 20 21 22                    |
|                                                                               | 23 24 25 26 27 28                       |
|                                                                               |                                         |

Figura 3: Ingreso a la plataforma educativa

 Luego ingresar los datos de usuario y contraseña entregados mediante correo electrónico y dar clic al botón "Acceder"

|                                                                                                    | acas.org/campustecnologico/login/index.php               | 90% ···· 정 ☆ Q Buscar                                                                                                    | <u> </u>                    | III\ 🖾 | ۲ | ≡ |
|----------------------------------------------------------------------------------------------------|----------------------------------------------------------|----------------------------------------------------------------------------------------------------|-----------------------------|--------|---|---|
| Leféfono: 968-636764 ⊠ Correo ele                                                                                                    | strónico : tecnologico@donboscochacas.org                | s.a                                                                                                    | Usted no se ha identificado |        |   | - |
| IESTP Don Bosco                                                                                                    |                                                          |                                                                                                    |                             |        |   |   |
| The second second secon | estudiante estudiante Recordar nombre de usuario Acceder | Virtual IESTP<br>golvidó su nombre de usuario o<br>contraseña?<br>Las 'Cookies' deben estar<br>habilitadas en su navegador @<br>Algunos cursos permiten el acceso<br>de invitados<br>Entrar como invitado |                             |        |   |   |

Figura 4: pantalla de ingreso de datos para el acceso a la plataforma educativa

Cuando un usuario inicia sesión, se le asigna automáticamente el rol de usuario autenticado. De forma predeterminada, los usuarios autenticados tienen permiso para editar su propio perfil, enviar mensajes, escribir en blogs. El estudiante contará además con su rol específico de "student" que le permite realizar distintas funciones dentro de la plataforma tales como:

 Visualizar los cursos que le corresponde según su ciclo de estudio y condición académica.

- Acceder a las actividades y evaluaciones planificadas para cada curso habilitado
- Acceder a la herramienta de mensajería para comunicarse con el docente y compañeros.
- Acceder a la libreta de calificaciones.

#### 7. NORMAS DE PARTICIPACIÓN

#### a) Respeto a los demás

Los estudiantes deben usar un lenguaje cortés, respetuoso y gentil. Ningún estudiante debe publicar material o contenido que sea conocidamente falso, difamatorio, insultante, acusatorio, vulgar, hostil, obsceno, profano, de orientación sexual, amenazante, racista o que fomente cualquier tipo de odio, ilegal en algún país o región, invasivo de la privacidad de alguna persona o que vulnere alguna ley o derecho de autor.

#### b) Uso del lenguaje

Se solicita hacer un uso correcto del lenguaje evitando palabras malsonantes, uso indiscriminado de mayúsculas, lenguaje abreviado, etc.

#### c) Propiedad intelectual

No está permitidos mensajes que no respeten la propiedad intelectual.

#### d) Participación

Los estudiantes aceptan estas normas al realizar las distintas actividades académicas que se proponen.

#### e) Publicación inapropiada

El administrador de la plataforma educativa, o responsable de área o el docente está facultado para borrar, editar, mover, cerrar o bloquear cualquier mensaje y/o cuenta de usuario que incumpla las normas aquí descriptas.

#### 8. INTERFAZ DE LA PLATAFORMA EDUCATIVA

Una vez dentro de la plataforma educativa, el estudiante encontrará la siguiente estructura:

Tabla 1: estructura de la interfaz de la plataforma educativa

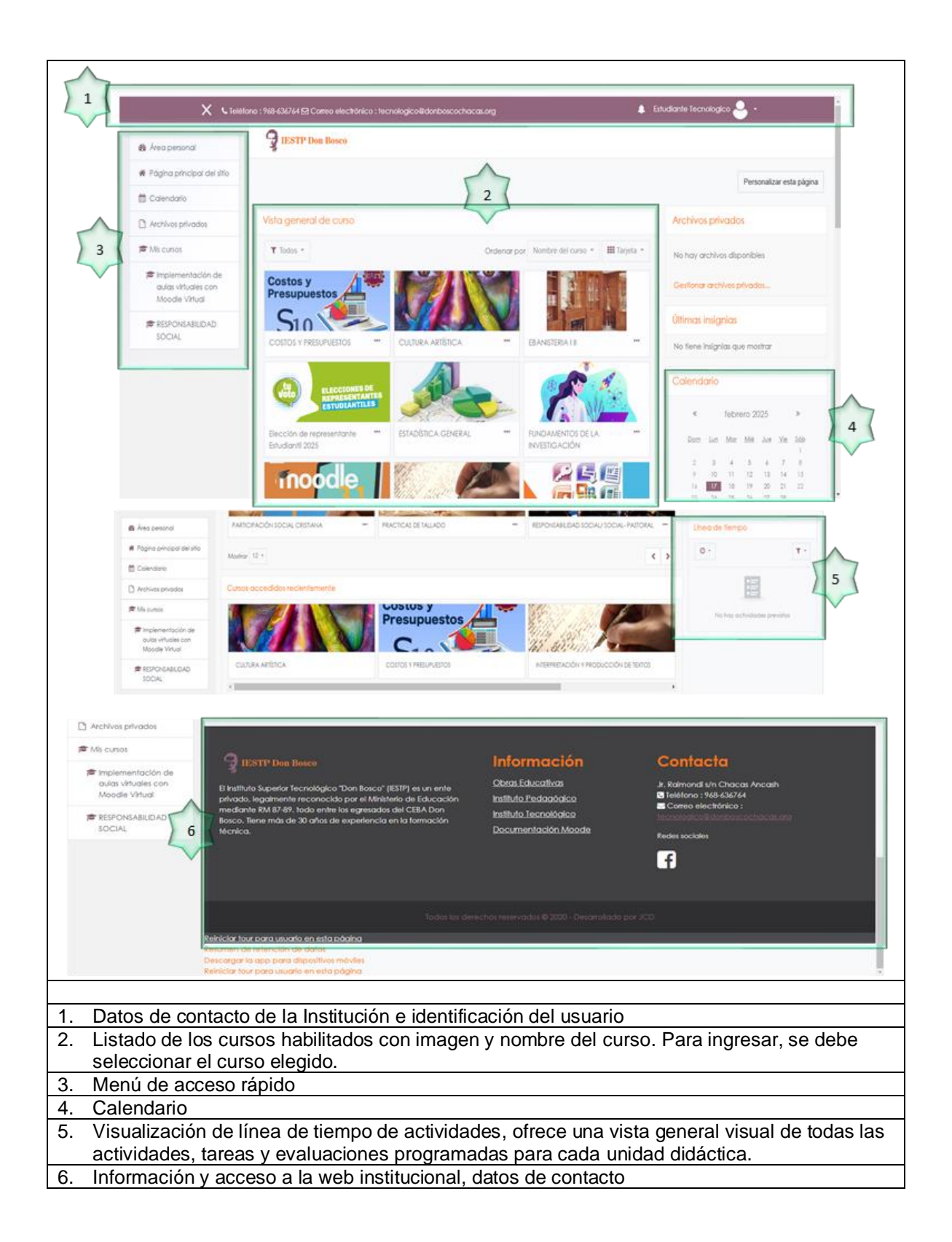

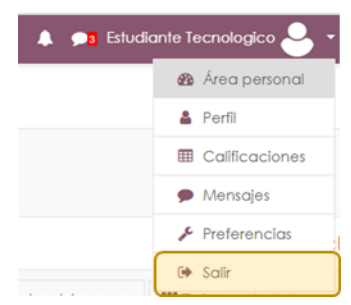

Se recomienda utilizar el vínculo "**salir**" para abandonar la plataforma educativa, antes de cerrar el navegador. Dejar sesiones abiertas es una tentación para hackers maliciosos que podrían utilizar tu identidad.

## 9. EDICIÓN DE PERFIL

Una vez que ingresas a la plataforma educativa con tus datos de usuario y contraseña, visualizarás en la esquina superior derecha tu nombre y apellido. Haz clic en tu nombre y verás que se despliega varias opciones. Elige la opción "PERFIL"

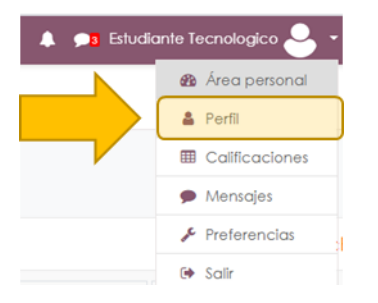

Dentro de "PERFIL", ingresa a la opción "Editar perfil" desde tu tablero. Dentro de "Editar perfil" podrás visualizar las distintas opciones de configuración

| Estud                | iante Tecnologico |         |
|----------------------|-------------------|---------|
| ea personal / Perfil |                   |         |
| Detalles de usuario  | Fe                | itar pe |
| Dirección de correo  | as.org            |         |

Dentro de "Editar perfil" podrás modificar diferentes campos obligatorios y secundarios que son datos y configuraciones personales. Los campos con símbolo de admiración en rojo no podrán modificarse, las demás opciones sí.

Busca la opción "Imagen del usuario" para subir tu foto de perfil. Donde se encuentra la flecha azul podrás arrastrar la imagen desde tu PC. Para guardar los cambios busca el botón "ACTUALIZAR INFORMACIÓN PERSONAL" y ¡listo!

| <ul> <li>Imagen del usuarlo</li> </ul>  |                                                                                                    |
|-----------------------------------------|----------------------------------------------------------------------------------------------------|
| Imagen actual                           | Ninguno                                                                                                    |
| Imagen nueva                            | Tamaña máxima de archivo: 1 éMB, número máxima de archivo: 1 éMB, número máxima de archivo: 1     Archivos     Archivos     Puede arasthar y solta archivos aquí para añaditos  Tipos de archivo aceptados: Formatos de inagen usados para veb ja jae jarg jarg arg vez |
| Descripción de la imagen                |                                                                                                    |
| <ul> <li>Nombres adicionales</li> </ul> |                                                                                                    |
| Intereses                               |                                                                                                    |
| Opcional                                |                                                                                                    |
|                                         | Actualizar información personal Cancelar                                                                                                    |

#### 10. NAVEGACIÓN EN EL CURSO

Una vez dentro del curso seleccionado, encontrarás tres partes bien diferenciadas:

- Presentación del curso (1). Allí se encuentra el nombre del curso, nombre del docente, correo electrónico del docente, una breve presentación de la asignatura. También se encuentra el sílabo del curso, una carpeta que contiene el material educativo y las orientaciones generales de la asignatura.
- Menú de acceso rápido (2). Desde allí se puede acceder al listado de estudiantes matriculados en ese curso, a la libreta de calificaciones y acceso rápido a otras partes de la plataforma educativa.
- Contendido del curso (3). El contenido del curso se organiza se manera semanal, donde se menciona el número de semana, la fecha y el tema principal que se desarrolla. Cada semana, se va habilitando el contenido correspondiente. Por lo general, Semanalmente, la plataforma se actualiza con nuevos contenidos, organizados de forma estructurada para facilitar el aprendizaje de los estudiantes. Cada semana incluye los materiales utilizados en clase, como presentaciones y lecturas, que pueden descargarse para su estudio personal. Además, se proponen actividades individuales o grupales para reforzar los conocimientos adquiridos, y se ofrece retroalimentación a través de materiales complementarios, recursos en línea y evaluaciones formativas. El docente podrá agregar y sacar alguna de las actividades generales dependiendo del perfil del curso y los temas vistos en la semana.

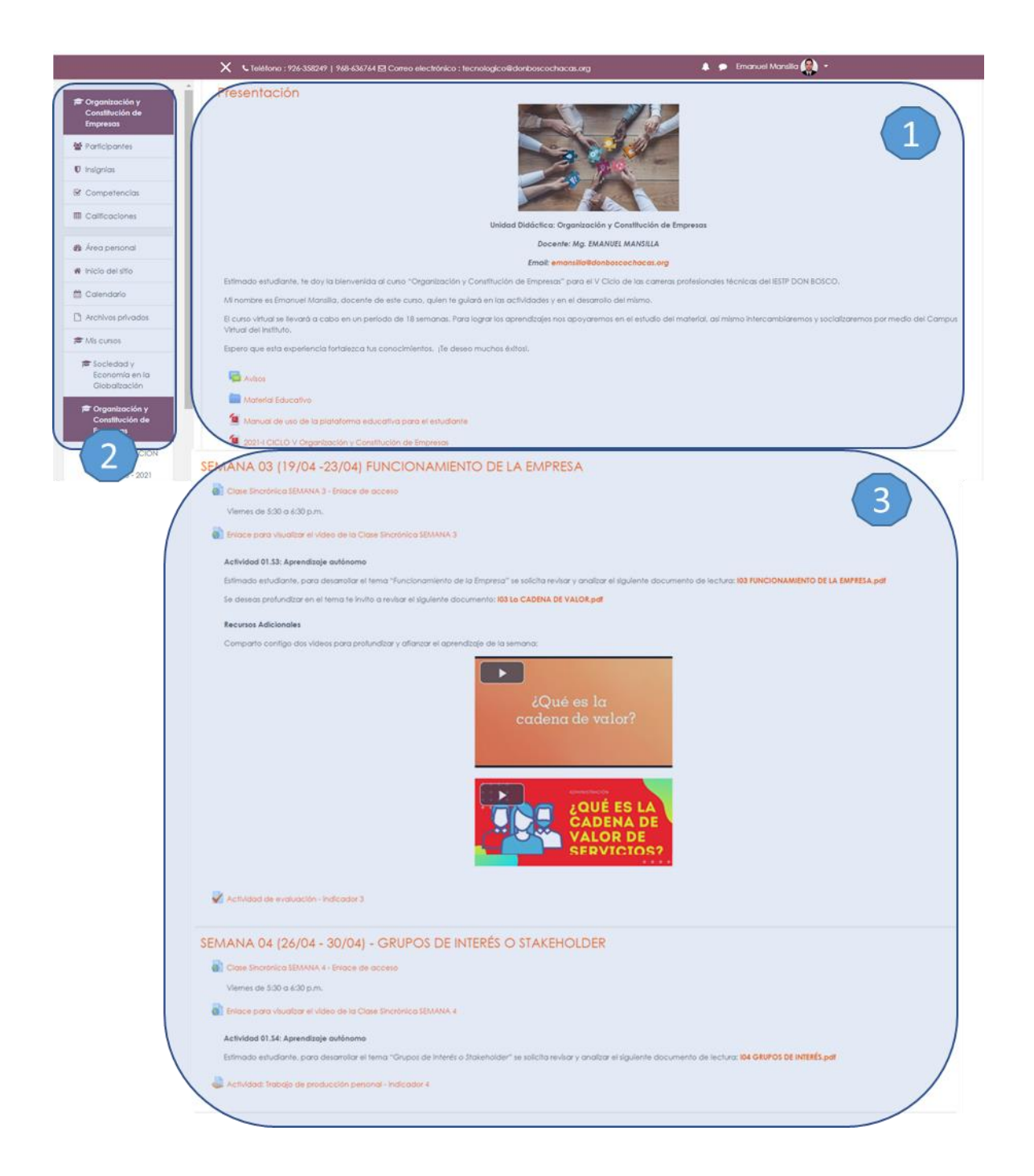

#### 11. CONTENIDO DEL CURSO

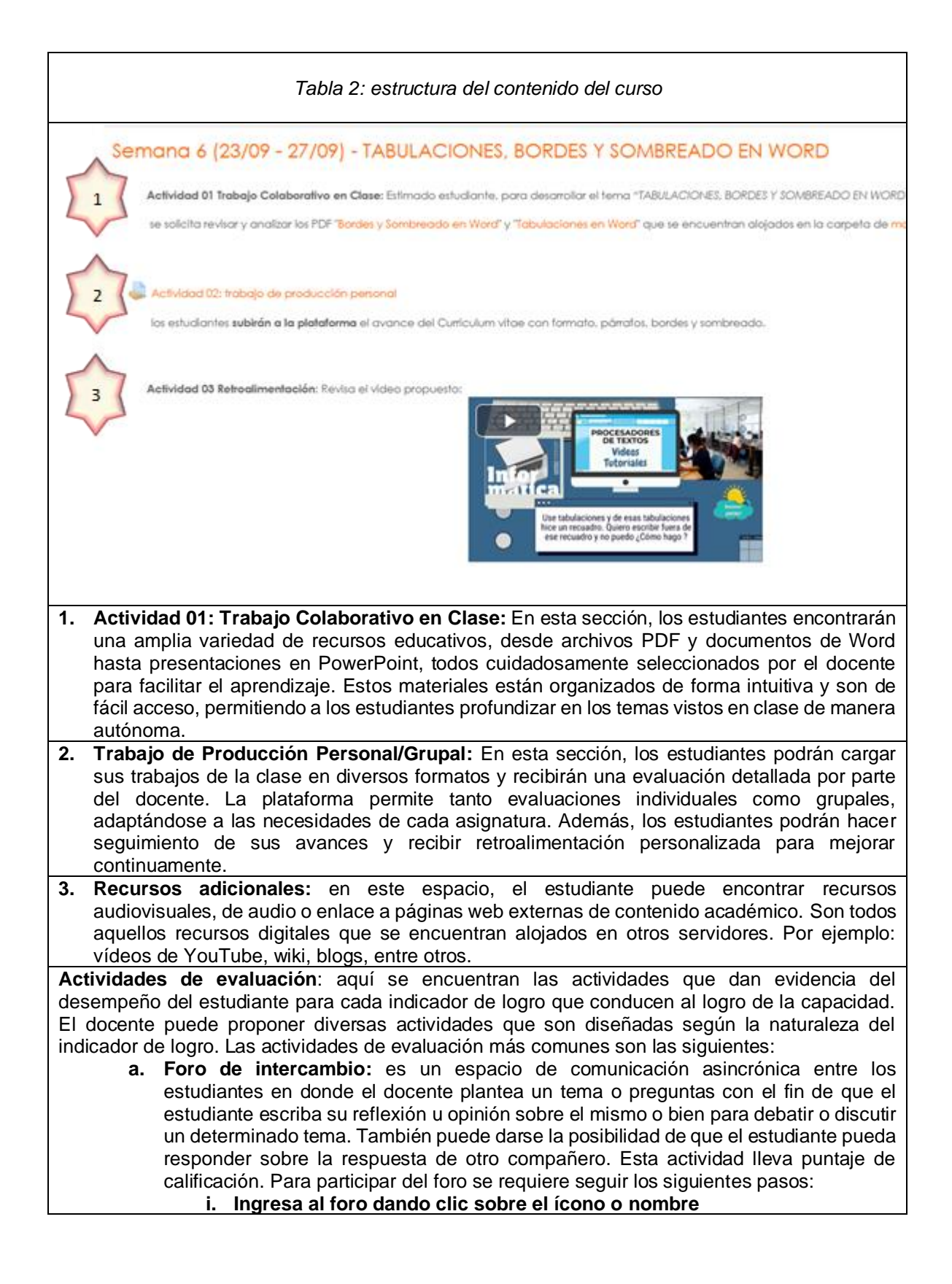

| ii. Luego, ha                                                                               | anvo participa en el siguielle foro de intercambio respondiendo a la siguiente pregui<br>ación entre la fe y la razón? Asimismo, puedes comentar por lo menos una respuesta<br>az clic en "responder" al tema del foro o bien so | nta: ¿Te parece qu<br>de tus compañeros<br>obre la res |
|---------------------------------------------------------------------------------------------|----------------------------------------------------------------------------------------------------|--------------------------------------------------------|
| de otro co<br>margen d                                                                      | ompañero si es el caso. El vínculo "responde<br>lerecho                                                                                                    | r" se ubic                                             |
| Actividad 1.2: Participe                                                                    | ación al Foro de intercambio                                                                                                    | 19                                                     |
| Mostrar respuestas anidadas +<br>Actividad 02: Participación al Foro de interr              | rcambio                                                                                                    |                                                        |
| viernes, 1 de mayo de 2020, 23:52                                                           |                                                                                                    |                                                        |
| Luego de revisar el material educativo par<br>Importante profundizar la relación entre la l | rticipa en el siguiente foro de intercambio respondiendo o la siguiente pregunta: ¿ <b>Te parec</b><br>i <b>fe y la razón?</b> Asimismo, puedes comentar por lo menos una respuesta de tus compañeros                            | e que es algo                                          |
|                                                                                             | Enlace permar                                                                                                    | Responder                                              |
| Re: Actividad 02: Participación                                                             | al Foro de intercambio                                                                                                    |                                                        |
| de Wilbert Joel Vara Yupanqui                                                               | - miércoles, 6 de mayo de 2020, 23;30                                                                                                    |                                                        |
| Me parece muy importante pro<br>fundamentos de la fe y por otro                             | ofundizar la relación entre ellas, porque ambas presentan una mutua ayufa, por un lado la r<br>o lado la fe libera a la razón de algunos errores.                                                                                | azón presenta los                                      |
|                                                                                             | Enlace permanente Mostrar mensaje an                                                                                                    | terior Responder                                       |
| <ul> <li>Su respuesta</li> </ul>                                                            |                                                                                                    |                                                        |
| Asunto                                                                                      | Re: Actividad 02: Participación al Foro de intercai                                                                                                    |                                                        |
| Mensoje                                                                                     | •<br>respuesta                                                                                                    |                                                        |
|                                                                                             | <ul> <li>Suprinción o la discusión e</li> </ul>                                                                                                    |                                                        |
| Archivo adjunto                                                                             | 0                                                                                                    |                                                        |
|                                                                                             |                                                                                                    |                                                        |
|                                                                                             |                                                                                                    |                                                        |
| y Marca                                                                                     |                                                                                                    |                                                        |
| ♥ Marcas<br>Marcas                                                                          | No hay selección                                                                                                    |                                                        |
| ✓ Marcas<br>Marcas                                                                          | No hay selección<br>Escriba las marcas separadas por con T                                                                                                    |                                                        |

| i.                                     | Ingresa a la actividad de presentación de trabajo dando clic sobre el<br>ícono o nombre                                                                                                    |
|----------------------------------------|----------------------------------------------------------------------------------------------------|
|                                        |                                                                                                    |
| Settividad 1.3: F                      | resentación de un trabajo                                                                                                    |
| Estudia el texto<br>para la la entre   | "sabiduría 13 latinoamerica", y elab <mark>e</mark> ra un resumen mediante un esquema y envía adjunto. Tienes tiempo hasta el 8 de mayo<br>ga.                                                                                                    |
| ii.                                    | Podrás ver el estado de tu entrega (estado de la entrega, estado de la entrega, estado de la calificación, fecha tope de entrega, tiempo restante para la entrega, etc). Luego haz clic en "Agregar entrega".<br>Actividad 1.3: Presentación de un tabajo<br>ter ter ter tere terester el terester el terest |
|                                        | espera a que se cargue el archivo y luego das clic en el botón "guardar<br>cambios"                                                                                                    |
| Actividad 1.3: Pre                     | sentación de un trabajo                                                                                                    |
| Estudia el texto "sabiduría 13 latinoc | imerica", y elabora un resumen mediante un esquema y envía adjunto. Tienes tiempo hasta el 8 de mayo para la la entrega.                                                                                                    |
| Archivos enviados                      | Tamaño máximo de archivo: 1MB, número máximo de archivos: 20                                                                                                    |
|                                        |                                                                                                    |
|                                        | Archivos                                                                                                    |
|                                        | _                                                                                                    |
|                                        |                                                                                                    |
|                                        | roede aliasitar y solial alcinivos adol para anadalios                                                                                                    |
|                                        | Guardar cambios Cancelar                                                                                                    |
|                                        | Varás que el estado de tu entrego combio. Si no estás seguro de envier                                                                                                    |
| IV.                                    | puedes dar clic en "Editar entrega" para cambiar el archivo. En caso si<br>estés seguro de la entrega, dar clic en "Enviar tarea" y luego confirmas<br>el envío dando clic en "Continuar"                                                                                                    |

|                                                             | Estado de la                 | entread                                       |                                         |                                     |                                                |
|-------------------------------------------------------------|------------------------------|-----------------------------------------------|-----------------------------------------|-------------------------------------|------------------------------------------------|
|                                                             | Laiddo de in                 | rennega                                       |                                         |                                     |                                                |
|                                                             | Estado de la<br>entrega      | Borrador (no enviado)                         |                                         |                                     |                                                |
|                                                             | Estado de la<br>calificación | Sin calificar                                 |                                         |                                     |                                                |
|                                                             | Fecha de<br>entrega          | viernes, 8 de mayo de 2020, 23:59             |                                         |                                     |                                                |
|                                                             | Tiempo restante              | La Tarea está retrasada por: 146 días 16 hora | 5                                       |                                     |                                                |
| Úttima viernes. 2 de octubre de 2020. 16:53<br>modificación |                              |                                               |                                         |                                     |                                                |
|                                                             | Archivos<br>enviados         | prueba.pdf                                    | 2 de octubre de 2020, 16:53             |                                     |                                                |
|                                                             | Comentarios de<br>la entrega | Comentarios (0)                               |                                         |                                     |                                                |
|                                                             |                              |                                               | 2.45                                    | Editar entrega                      |                                                |
|                                                             |                              |                                               | Rediz                                   | ar campios en la entrega            |                                                |
|                                                             |                              |                                               | $ \rightarrow $                         | Enviar tarea                        |                                                |
|                                                             |                              |                                               | Una vez que esta tarea se ha            | aya envíado usted no podrá hacer    | mās cambios.                                   |
| Confirm                                                     |                              |                                               |                                         |                                     |                                                |
| Comm                                                        |                              | ¿Está seguro que quiere en                    | viar su trabajo para que sea ev         | aluado? Una vez enviado ya no podr  | á realizar modificaciones.                     |
|                                                             |                              | Continuar Cancelar                            |                                         |                                     |                                                |
|                                                             |                              |                                               | I                                       |                                     |                                                |
|                                                             | v. Rec                       | ibirás una notificaci                         | ón del docen                            | ite cuando se re                    | ealice la calificación                         |
|                                                             | 0 Se                         | comunique alguna                              | observación                             |                                     |                                                |
| c. Ev                                                       | valuación<br>i el que s      | del tema desarrollade<br>e ha alcanzado la co | <b>do:</b> es el instr<br>omprensión de | umento que indi<br>e los temas vist | ca el modo y el grado<br>os en la actividad de |
| m,<br>tim                                                   | aterial edu                  | cativo. En general se                         | trata de un cu                          | uestionarios con                    | preguntas de diverso                           |
| tip                                                         | o como a                     | e multiple opcion, ve<br>El docente precisará | rdadero o fals                          | so, de respuesta                    | r tiempo de elecución                          |
| v v                                                         | la cantida                   | de intentos disponib                          | les. En gener                           | al. la calificaciór                 | es automática salvo                            |
| qu                                                          | ie se trate                  | de evaluación donde                           | se deba esc                             | ribir un ensayo.                    | Se accede dando clic                           |
| sc                                                          | bre el ícor                  | io o nombre, luego se                         | responde las                            | preguntas y se e                    | envía. En caso de que                          |
| nc                                                          | logres te                    | rminar en el tiempo a                         | isignado, la e                          | valuación se cer                    | rará en donde hayas                            |
| lle                                                         | egado.                       | 4                                             |                                         |                                     |                                                |
| V Activid                                                   | lad 1.4: Evaluació           | n del tema desarrollado                       |                                         |                                     |                                                |
| Realizo                                                     | a el siguiente cues          | ionario para conocer tu nivel de on           | nprensión del material o                | le lectura.                         |                                                |
| Pregunta 1 Leer Dei fil                                     | ius e individual el tem      | i principal de cada capítulo.                 |                                         |                                     | Navegación por el<br>cuestionario              |
| aún<br>Puntúa como                                          | i <b>•</b> B I ∷≡            | E & % I                                       |                                         |                                     |                                                |
| 0,50<br>VP Marcar                                           |                              |                                               |                                         |                                     |                                                |
| pregunta                                                    |                              |                                               |                                         |                                     | Terminar intento                               |
|                                                             |                              |                                               |                                         |                                     |                                                |

Además de estas actividades, el docente puede incorporar otras herramientas digitales de manera de contribuir al proceso de enseñanza – aprendizaje a distancia.

## 12. SISTEMA DE CALIFICACIÓN

Para la aprobación de la Unidad Didáctica se tendrá en cuenta los criterios siguientes:

- Asistencia a la Unidad didáctica mayor al 70%
- La nota mínima aprobatoria de la Unidad Didáctica es trece (13), en la escala vigesimal (0-20).
- El estudiante que obtenga 10, 11 o 12 tiene derecho a recuperación.
- La nota final de la unidad didáctica es la nota de la capacidad.
- Se definen indicadores de logro para la capacidad que desarrolla la Unidad Didáctica.
- El docente propone actividades de evaluación para el estudiante de manera de contar con evidencias del logro del indicador
- Cada indicador se evalúa en la escala vigesimal (0-20) y se calcula con el valor promedio de las actividades de evaluación que compone el indicador.

Para visualizar las calificaciones se debe seguir los siguientes pasos:

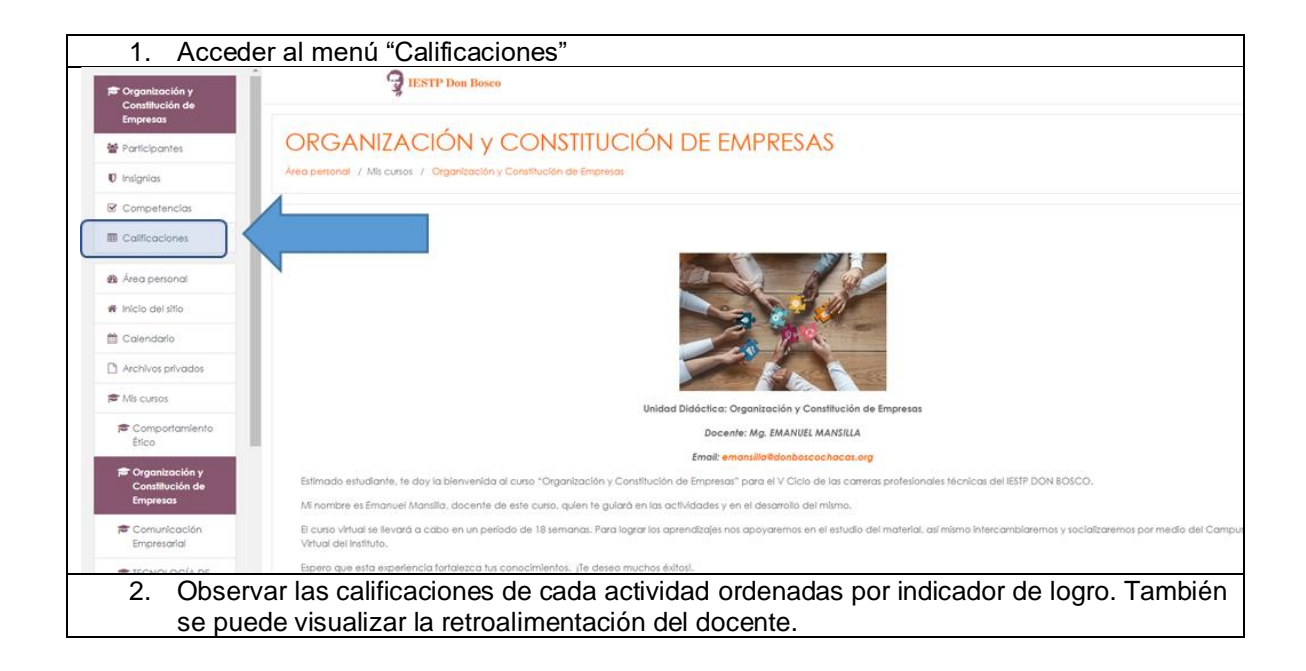

| Constitución de                                                                                                    | Ítem de calificación                                                                                                    | Peso<br>calculado | Calificación      | Rango               | Porcentaje       | Ranking     | Retroalimentación                                                   | Aporta al total del<br>curso                                               |
|----------------------------------------------------------------------------------------------------|----------------------------------------------------------------------------------------------------|-------------------|-------------------|---------------------|------------------|-------------|---------------------------------------------------------------------|----------------------------------------------------------------------------|
| Empresas                                                                                                    | ORGANIZACIÓN y CONSTITUCIÓN DE EMPRESAS                                                                                                    |                   |                   |                     |                  |             |                                                                     |                                                                            |
| Participantes                                                                                                    | INDICADOR 01                                                                                                    |                   |                   |                     |                  |             |                                                                     |                                                                            |
| Insignias                                                                                                    | Actividad de Evaluación - indicador 1                                                                                                    | 100.00 %          | 15.00             | 0–20                | 75.00 %          | 25/28       |                                                                     | 75.00 %                                                                    |
| Competencias Calificaciones                                                                                                    | X Total INDICADOR 01<br>Media de calificaciones.                                                                                                    | •                 | 15,00             | 0-20                | 75,00 %          | 25/28       |                                                                     | •                                                                          |
| _                                                                                                    | INDICADOR 02                                                                                                    |                   |                   |                     |                  |             |                                                                     |                                                                            |
| Área personal                                                                                                    | 🖶 Actividad de Foro de interaprendizaje - indicador 2                                                                                                    | 100,00 %          | 16,00             | 0-20                | 80,00 %          | 4/28        |                                                                     | 80,00 %                                                                    |
| inicio del sitio                                                                                                    | $\tilde{\mathcal{K}}$ Total INDICADOR 02 Media de calificaciones.                                                                                                    | -                 | 16,00             | 0–20                | 80,00 %          | 4/28        |                                                                     |                                                                            |
|                                                                                                    | INDICADOR 03                                                                                                    |                   |                   |                     |                  |             |                                                                     |                                                                            |
| Archivos privados                                                                                                    | Actividad de evaluación - Indicador 3                                                                                                    | 100,00 %          | 18,33             | 0-20                | 91,67 %          | 11/28       |                                                                     | 91,67 %                                                                    |
| Comportamiento                                                                                                    | Total INDICADOR 03<br>Media de calificaciones.                                                                                                    | •                 | 18,33             | 0-20                | 91,67 %          | 11/28       |                                                                     | -                                                                          |
| Efico                                                                                                    | INDICADOR 04                                                                                                    |                   |                   |                     |                  |             |                                                                     |                                                                            |
| Organización y<br>Constitución de<br>Empresas                                                                                                    | Actividad: Trabajo de producción personal - indicador 4                                                                                                    | 100.00 %          | 18.00             | 0-20                | 90.00 %          | 5/28        | Muy buen trabajo Demetreo!<br>felicitaciones!                       | 90.00 %                                                                    |
| Comunicación                                                                                                    |                                                                                                    |                   | 18.00             | 0-20                | 90.00 %          | 5/28        |                                                                     |                                                                            |
| Empresarial                                                                                                    | Media de calificaciones.                                                                                                    |                   | 10,00             |                     |                  |             |                                                                     |                                                                            |
| 3. En la<br>calific                                                                                                    | visualización de informe gen<br>aciones de cada curso que s                                                                                                    | eral, e           | l estuc           | diant<br>mat        | te pue<br>ricula | ede v<br>do | ver el resumer                                                      | i de las                                                                   |
| Empresarial<br>TECNOLOGÍA DE<br>3. En la<br>califica<br>0 insignica                                                                                                    | Visualización de informe gen<br>aciones de cada curso que s                                                                                                    | eral, e<br>e enci | l estuc           | diant<br>mat        | te pue<br>ricula | ede v<br>do |                                                                     | a de las                                                                   |
| Empresarial<br>TECNOLOGIA DE<br>A. En la<br>califica<br>Insignias<br>Competencias                                                                                                    | Visualización de informe gen<br>aciones de cada curso que s                                                                                                    | eral, e<br>e enci | l estuc<br>uentre | diant<br>mat        | te pue<br>ricula | ede v<br>do | Ver el resumer                                                      | n de las<br>Ronking                                                        |
| Empresarial<br>te travenuncia ne<br>3. En la<br>califica<br>© Insignios<br>© Competencias<br>© Calificaciones                                                                                                    | Media de calificaciones.      Visualización de informe gen aciones de cada curso que s      Nombre del curso      CONFORTAMENTO ELLO      ORGANEZACIÓN y CONSTITUCIÓN DE IMPREME                                                                                                    | eral, e<br>e enci | l estuc<br>uentre | diant<br>mat        | te pue<br>ricula | ede v<br>do | Ver el resumer<br>Catricoción                                       | torking                                                                    |
| Empresarial<br>te tenun unclane<br>3. En la<br>calific.<br>Competencias<br>Competencias<br>& Competencias<br>& Competencias<br>& Cargestance                                                                                                    | Media de calificaciones.      Visualización de informe gen<br>aciones de cada curso que s      Nombre del curso      CONFORTAMENTO ÉTICO      ORGANZACIÓN y CONSTITUCIÓN DE EMPREAS      CONMUNICACIÓN E EMPREAS                                                                                                    | eral, e           | l estuc           | diant<br>mat        | te pue<br>ricula | ede v<br>do | Ver el resumer<br>Catricoción                                       | torking                                                                    |
| Empresarial Entrumununa na a. En la calific. Competencias Competencias Califications Califications C | Medio de colificaciones.<br>visualización de informe gen<br>aciones de cada curso que s<br>Nombre del curso<br>CONFORTANENTO ÉTICO<br>ORGANZACIÓN y CONSTITUCIÓN DE EMPRESAS<br>CONTINICACIÓN EMPRESARIAL<br>TECNICIOGÍA DE LA MADERA Y Y YI                                                                                                    | eral, e<br>e enci | l estuc           | diant<br>mat        | te pue<br>ricula | ede v<br>do | Ver el resumer<br>Catilicación<br>-<br>-<br>-                       | Ronkling                                                                   |
| Empresarial<br>TERVINI OGIA INS<br>TERVINI OGIA INS<br>TERVINI OGIA INS<br>Califica<br>Competencias<br>Competencias<br>Calificaciones<br>A Area personal<br>A Incio dei attio<br>Calendario                                                                                                    | Medio de colificaciones.<br>visualización de informe gen<br>aciones de cada curso que s<br>Nombre del curso<br>CONPORTANENTO ÉTICO<br>ORGARIZACIÓN y CONSTITUCIÓN DE EMPRESAS<br>COMUNICACIÓN EMPRESARIAL<br>TECNOLOGÍA DE LA MADERA V Y VI<br>DESEÃO DE CONSTRUCCIONES POR COMPUTADORA                                                                | eral, e           | l estuc           | diant<br><u>mat</u> | te pue<br>ricula | ede v<br>do | Ver el resumer<br>Catilicación<br>-<br>-<br>-<br>19.10<br>16.50     | A de las<br>Renking                                                        |
| Empresarial Empresarial Entrumununa na Entrumununa na Entrumununa  | Medio de colificaciones.<br>visualización de informe gen<br>aciones de cada curso que s<br>Nombre del curso<br>CONFORTANENTO ÉTICO<br>ORGANIZACIÓN y CONSTITUCIÓN DE EMPRESAS<br>CONUNICACIÓN EMPRESARIAL<br>TECNICIOCIÓN E LA MORERA Y Y VI<br>DESRO DE CONSTRUCCIONES POR COMPUTADORA<br>CONSTRUCCIONES ARTÍSTICAS DE ESTILO                         | eral, e<br>e enci | l estuc<br>uentre | diant<br>mat        | te pue<br>ricula | ede v<br>do | /er el resumer<br>Catilicación<br>-<br>-<br>19.10<br>16.50<br>17.92 | Renkling<br>-<br>-<br>-<br>3/28<br>4/28<br>2/28                            |
| Empresarial Empresaria Total A no Total A no | Medio de colificaciones.<br>Visualización de informe gen<br>aciones de cada curso que s<br>Nombre del curso<br>CONPORTANENTO ÉTICO<br>ORGANIZACIÓN y CONSTITUCIÓN DE EMPRESAS<br>COMUNICACIÓN ELA MADERA V Y VI<br>DESÑO DE CONSTRUCCIONES POR COMPUTADORA<br>CONSTRUCCIONES ARTÍSTICAS DE ESTILO<br>MANTENIMIENTO PREVENTIVO Y CORRECTIVO DE MAQUIMAS | eral, e<br>e enci | l estuc<br>uentre | diant<br>mat        | te pue<br>ricula | ede v<br>do | ZeatRecorión<br>-<br>-<br>-<br>19.10<br>10.50<br>17.92<br>20.00     | A de las<br>Renking<br>-<br>-<br>-<br>3/28<br>4/28<br>4/28<br>2/28<br>1/28 |

## 13. HERRAMIENTAS DIGITALES

Dado que la Institución cuenta con licencia educativa de Google Suite (G-Suite), el estudiante puede acceder a una serie de herramientas digitales recomendadas por la Institución y el docente. Éstas son:

| Herramienta  | Descripción                                                                                                    |
|--------------|----------------------------------------------------------------------------------------------------|
| Google Drive | Sirve para almacenar todos los datos que necesitas para el<br>trabajo conjunto, información a la que se puede acceder<br>desde cualquier lugar. Esta función es imprescindible<br>para <b>compartir y procesar datos actualizados y en</b><br><b>tiempo real</b> . |

| <ul> <li>X</li> <li>Office</li> <li>Office</li> </ul> | <ul> <li>Documentos: este procesador de texto es muy similar a<br/>Microsoft Word. Tiene todas las herramientas básicas para el<br/>formato de texto y el diseño de página. También puedes<br/>importar fácilmente muchos formatos ajenos desde Microsoft<br/>y Adobe o guardar tus documentos en estos formatos.</li> <li>Hojas de cálculo: con las hojas de cálculo puedes realizar<br/>cálculos, evaluar los datos y visualizarlos en forma de<br/>diagrama. Las hojas de cálculo de Excel suelen ser fáciles<br/>de importar, solo los comandos para introducir fórmulas<br/>difieren en cierta medida. La versión de Excel desarrollada<br/>por Google contiene todas las fórmulas comunes de celdas,<br/>aunque, para trabajar con hojas de cálculo complicadas,<br/>Excel sigue siendo la mejor opción.</li> <li>Presentaciones: con esta función se puede hacer<br/>presentaciones para las clases agregando dibujos, vídeos o<br/>animaciones. Sin embargo, esta aplicación no puede hacer<br/>competencia a la variedad de plantillas y funciones de diseño<br/>que ofrece PowerPoint.</li> </ul> |
|-------------------------------------------------------|----------------------------------------------------------------------------------------------------|
| Gmail                                                 | El correo institucional que posees puedes gestionarlo desde<br>Gmail y utilizarlo como herramientas de comunicación con la<br>institución, tus colegas e incluso con los alumnos. Desde<br>Gmail tienes acceso rápido a otras herramientas que te<br>pueden ayudar como el calendario, el chat y videollamada.                                                                                                    |
| G Meet                                                | Es una sala de conferencias virtual que puedes utilizar para<br>hacer reuniones y también tus clases sincrónicas. Meet de<br>Google incluyen videoconferencias, mensajería por voz y<br>chats de texto. Si integras otras herramientas de Google G<br>Suite, Google Calender te recordará las próximas citas o<br>enviará las invitaciones por ti. Los compañeros sin Internet<br>pueden conectarse utilizando una extensión telefónica<br>individual, por lo que las conexiones son fáciles de<br>configurar.                                                                                                    |

## 14. ACTIVAR CORREO INSTITUCIONAL

El correo institucional es basado en una licencia educativa de Google Suite (G-Suite), para su activación se debe seguir los siguientes pasos:

a. Ingresar a Gmail y acceder en nueva cuenta colocando tu correo institucional oportunamente informado. Ejemplo:

|                                               | Google                                                                                                    |                            |
|-----------------------------------------------|----------------------------------------------------------------------------------------------------|----------------------------|
|                                               | Acceder                                                                                                    |                            |
|                                               | Ir a Gmail                                                                                                    |                            |
|                                               | Correo electrónico o teléfono                                                                                    |                            |
|                                               | calidad.pe@donboscochacas.org                                                                                    |                            |
|                                               | Ver inicios de sesión guardados                                                                                  |                            |
|                                               | ¿Esta no es tu computadora? Usa una ventana privada<br>para acceder. Más información                             |                            |
|                                               | Crear cuenta Siguiente                                                                                           |                            |
|                                               |                                                                                                    |                            |
|                                               | Español (Latinoamérica) 🛩 Ayuda Privacidad Condiciones                                                           |                            |
|                                               |                                                                                                    |                            |
| b. Luego ingresa tu col<br>clave a modo de me | ntraseña y completa las etapas de validación donde te l<br>ensaje al número de teléfono que vincules a tu cuenta | legará una                 |
|                                               |                                                                                                    |                            |
|                                               | Google                                                                                                    |                            |
|                                               | Calidad IESPP                                                                                                    |                            |
|                                               | € calidad.pe@donboscochacas.org ∨                                                                                |                            |
|                                               | - Ingresa tu contraseña                                                                                          |                            |
|                                               | ••••••                                                                                                    |                            |
|                                               |                                                                                                    |                            |
|                                               | ¿Olvidaste la contraseña? Siguiente                                                                              |                            |
|                                               |                                                                                                    |                            |
|                                               |                                                                                                    |                            |
|                                               |                                                                                                    |                            |
|                                               |                                                                                                    |                            |
|                                               | Español (Latinoamérica) – Ayuda Privacidad Condiciones                                                           |                            |
|                                               |                                                                                                    |                            |
| c. ¡Listo! Ya puedes uti                      | ilizar el correo institucional. Ingresa regularmente para                                                        | verificar las              |
| tu correo instituciona                        | nisiliudion y de los cuisos que llevas adelante. Una vez<br>al tendrás acceso a herramientas adicionales como Go | . que acuva:<br>oale drive |
|                                               | Coordo aboato. Coordo alidos, antro atros                                                                        | ·gio anvo,                 |

| ≡                                                                                                    | M Gmail                                                                   |          | Q Buscar correo                                                                                                    |                  |                                                      | Ŧ                                                                             | ⊘ ⅲ                           | Con Res                  |   |
|----------------------------------------------------------------------------------------------------|---------------------------------------------------------------------------|----------|----------------------------------------------------------------------------------------------------|------------------|------------------------------------------------------|-------------------------------------------------------------------------------|-------------------------------|--------------------------|---|
| <ul> <li>Redactar</li> <li>Recibidos</li> <li>Destacados</li> <li>Pospuestos</li> <li>Supradras</li> </ul> | Redactar                                                                  |          | □ - C :                                                                                                    |                  |                                                      |                                                                               | 1-3 de 3 <                    | > <b>‡</b>               | 5 |
|                                                                                                    |                                                                           |          | Google 2                                                                                                    | Alerta de segur  | idad - El teléfono de recuperación ha cami           | d - El teléfono de recuperación ha cambiadocalidad.pe@donboscochacas.orgEl te |                               |                          |   |
|                                                                                                    | Recibidos                                                                 | 3        | 🗌 🚖 Equipo de Gmail Consejos para utilizar tu nueva bandeja de entrada - Te damos la bienvenida a tu bandeja de entrad |                  |                                                      |                                                                               |                               |                          |   |
|                                                                                                    | Destacados     Pospuestos     Enviados     Borradores     Más     Calidad |          | 🗌 ☆ Equipo de Gmail                                                                                                    | Descárgate la a  | plicación oficial de Gmail para móviles -            | Descárgate la aplicació                                                       | ón oficial de Gmail pa        | 31 mar.                  |   |
|                                                                                                    |                                                                           | +        | 10 % C                                                                                                    | uenta creada     | Aprende a usar Gmail                                 |                                                                               |                               | ×                        |   |
|                                                                                                    |                                                                           |          | Progreso de la configuración De                                                                                        | efinir una firma | Cambia la imagen de<br>perfil                        |                                                                               |                               |                          |   |
|                                                                                                    |                                                                           |          | 0 GB en uso                                                                                                    |                  | Política del programa<br>Con la tecnología de Google | Últin                                                                         | na actividad de la cuenta: ha | ce 8 minutos<br>Detalles |   |
| Ha                                                                                                    | abilita las notificaciones<br>ceptar No, gracias                          | s de esc | rritorio para Correo de IESPP DON BO                                                                                   | SCO.             | ×                                                    |                                                                               |                               |                          |   |

#### 15. CANAL DE YOUTUBE "OBRA EDUCATIVA DON BOSCO CHACAS"

Estimado estudiante, la Institución cuenta también con un canal de youtube donde podrás encontrar tutoriales de cómo realizar actividades en la plataforma, videos institucionales y videos académicos. Puedes suscribirte al canal para que te llegue las notificaciones.

El enlace es el siguiente: CANAL YOUTUBE OBRA EDUCATIVA DON BOSCO CHACAS

| ≡             | YouTube PE                                                                         | Buscar                                                                                                    |                                                                                            |                                                                                                    | Q                                                                                              | D* 111 A                                                                                | G Î |
|---------------|------------------------------------------------------------------------------------|----------------------------------------------------------------------------------------------------|--------------------------------------------------------------------------------------------|----------------------------------------------------------------------------------------------------|------------------------------------------------------------------------------------------------|-----------------------------------------------------------------------------------------|-----|
| <b>↑</b><br>0 | Inicio<br>Tendencias<br>Suscripciones                                              | OBRA EDU<br>12 suscriptores                                                                                                    | JCATIVA DON BOSC                                                                           | O CHACAS                                                                                                    | PERSONALIZAR C                                                                                 | ANAL GESTIONAR VÍDEOS                                                                   | >   |
| 1<br>-<br>-   | Biblioteca Sub<br>Historial<br>Mis videos<br>Ver más tarde<br>Vídeos que me gustan | idas                                                                                                    | 13.02                                                                                      |                                                                                                    |                                                                                                | CODENAR POR                                                                             |     |
| ~             | Mostrar más 6 vis<br>hace                                                          | imonio cultural<br>ualizaciones •<br>1 semana                                                                                                    | Uso de Jitsi y mensajería por<br>medio de la plataforma<br>12 visualizaciones • hace 1 mes | Servicio de Consejería<br>Psicopedagógica del IESPP<br>156 visualizaciones *<br>hace 2 meses                                                                                                    | Hacía una economía circular<br>en el Perú<br>29 visualizaciones •<br>hace 3 meses              | Concepto de Economía<br>Circular<br>32 visualizaciones +<br>hace 3 meses                |     |
| SUSC          | RIPCIONES Canal Encuentro Ideas de Negocio Agustín Laje Arrigo •                   | 0:55                                                                                                    |                                                                                            | An and a second second |                                                                                                |                                                                                         |     |
| <b>0</b><br>X | Miklos Lukacs • Clas<br>móv<br>Sineace CalidadEd • 18 vi<br>hace                   | e en vivo jitsi desde<br>il<br>sualizaciones •<br>4 meses                                                                                                    | Clase en vivo jitsi por PC<br>12 visualizaciones -<br>hace 4 meses                         | Estudiante cargar tarea con<br>teléfono móvil<br>35 visualizaciones •<br>hace 5 meses                                                                                                    | Estudiante Tutorial de<br>Ingreso al Campus Virtual DB<br>27 visualizaciones •<br>hace 5 meses | Estudiante cómo ingresar al<br>Campus Virtual DB<br>8 visualizaciones •<br>hace 5 meses |     |
| )<br>         | Jonathan Cuevas Ort<br>GembaAcademyEspa<br>Mostrar 4 más                           | and a second second secon |                                                                                            |                                                                                                    |                                                                                                |                                                                                         |     |
| MÁS           | DF YOUTURF Fetu                                                                    | diante - Cómo subir la                                                                                                    |                                                                                            |                                                                                                    |                                                                                                |                                                                                         | *   |

## 16. SOPORTE TÉCNICO Y ASISTENCIA A ESTUDIANTES

Estimado estudiante, ante cualquier problema o dificultad en la realización de alguna actividad en la plataforma, acude con tu coordinador de especialidad o Unidad Académica:

Unidad Académica: academica.tec@donboscochacas.org

Enfermería Técnica coord.enfermeria.tec@donboscochacas.org

Construcciones Artísticas en Madera cord.construcciones.tec@donboscochacas.org